**ApplyTexas Application Instructions** 

Before you begin you will need: ★ApplyTexas Personal Email Address (and access to the email) • Many Schools One Application If you do not have one, you will need to create one. Explore. Apply. Repeat. Your social security number.  $\blacktriangleright$  If you do not enter it into the applytexas HAVE AN ACCOUNT? application, you may need to provide a copy of Log in now. it later. Login Your mailing address. • FIRST TIME HERE? Now you will go to *Google Chrome* and go to It's fast. It's easy. It's free. www.goapplytexas.org Create account Your USERNAME Must: **Create Profile** contain lower case letter. ADDIV • contain upper case letter **One** Application • contain a special • character. Sign up with a new account contain a number. contain at least 12 Username characters. **USERNAME** name@host.com Password Password

## You will then be sent an email to verify.

DEL MAR COLLEGE

| ApplyTexas                                                                                                    |                      |                        |
|----------------------------------------------------------------------------------------------------|----------------------|------------------------|
| Many Schools One Application                                                                                                    | COMPOSE              |                        |
| We have sent an email to m***@a***. Please check your email, follow the instructions to verify your email address, and then click the button below to continue. | Search Mail Q        |                        |
|                                                                                                    |                      | Ad Ama com             |
|                                                                                                    | Try the new AOL Mail | support@applytexas.org |
|                                                                                                    |                      | realtor.com            |
| Continue                                                                                                    | ioudy off Ale        | Hulu                   |
| Didn't receive a link? Send a new link                                                                                                    |                      |                        |

## Once verified you, will now sign in!

| Welcome back kccemg!                                        |                                                                                                    |  |
|-------------------------------------------------------------|----------------------------------------------------------------------------------------------------|--|
| Get Started                                                 |                                                                                                    |  |
| Edit your ApplyTexas Profile                                | Apply to a few schools                                                                                                    |  |
| Start/Edit Profile Need to change your email? Use this form | Start/Edit Applications<br>Before you start an application, you must complete your profile by clicking on the 'Done' button on the last page of the profile |  |
|                                                             |                                                                                                    |  |

Very Important: Please enter your information carefully and correctly. Any information that is misspelled or is incorrect, will delay your application and you will need to provided additional documents to the Admissions Office.

Please Note: You will click the arrow to go on to the next page. The website will automatically save your information and will take you to the next page.

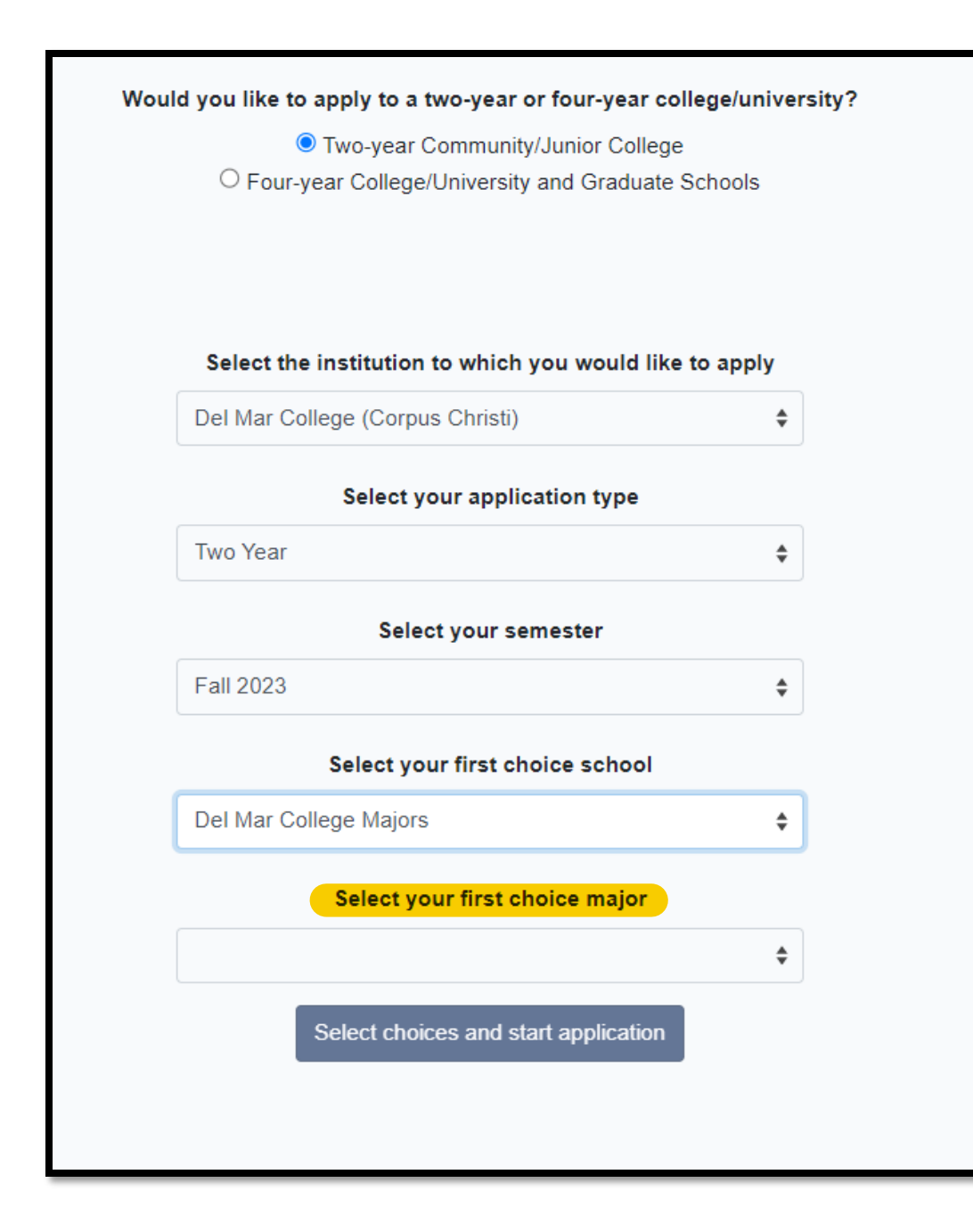

For Academic DC students - select 'Liberal Arts'

For CTE students, check with your HS Counselor for your appropriate major. ex: Welding, Intermediate Certificate Level 1

| Two Year Application to Del Mar College                                                                                                    | Parent/Guardian 2's relationship to you *                                                                                                    |
|----------------------------------------------------------------------------------------------------|----------------------------------------------------------------------------------------------------|
| Spring 2023, Liberal Arts, Degree                                                                                                    | \$                                                                                                    |
| Message for Liberal Arts, Degree applicants:                                                                                                    | Torus Bacildona Information                                                                                                    |
| Suggested Transfer Plan - Includes Texas Core<br>Curriculum                                                                                                    | About this section: The college or university to which you are applying will use the<br>information you provide in this section to determine your status for Texas                                                                                    |
| NOTE: This form will auto-save at five-minute intervals.                                                                                                    | residency eligibility. It is extremely important that you provide accurate information.<br>If you believe you are eligible for Texas Residency and are claiming Texas<br>residency, make sure to answer 'United States' to 'Of what country are you a |
| Admissions Application Pages *                                                                                                    | resident?" and 'Texas' to 'Of what state are you a resident?'                                                                                                    |
| Yes                                                                                                    |                                                                                                    |
| ● No                                                                                                    | Of what country are you a resident? *                                                                                                    |
| Are you home-schooled? *                                                                                                    | United States                                                                                                    |
| O Yes<br>● No                                                                                                    | Of what state are you a resident? *                                                                                                    |
| Did you take a Tech Prep course or courses for college credit?                                                                                                    | Texas \$                                                                                                    |
| ) Yes                                                                                                    | Are you claimed as a dependent or are you eligible to be claimed as a dependent by a parent or court-appointed legal                                                                                                    |
| ● No                                                                                                    | guardian? *                                                                                                    |
| Please indicate on what basis you are seeking admission. Select the option that is most appropriate. Any/all of these may Dual Credit (receiving both high school and college credit) | Yes     No     To be eligible to be claimed as a dependent, your parent or legal guardian must provide at least one half of your support. A step-parent does not qualify as a parent if he/she has not adopted the student.                           |
| Earn credits for transfer                                                                                                    | Is the parent or legal guardian upon whom you base your claim of residency a U.S. Citizen? *                                                                                                    |
| Unknown or not applicable                                                                                                    | Does this parent or guardian currently live in Texas? *                                                                                                    |
| Please indicate the highest level completed of your parent's or legal guardian's educational<br>background                                                                            | Yes                                                                                                    |
| Mother                                                                                                    | If he or she is out of state due to a temporary assignment by their employer or other temporary purpose, please explain in the "General Comments" box at the<br>end of the residency section of this application.                                     |
|                                                                                                    | If your parent or legal guardian is a member of the U.S. military, is Texas her or his Home of Record?                                                                                                    |
| Unknown or not applicable                                                                                                    | Not Applicable                                                                                                    |
| Please indicate the highest level completed of your parent's or legal guardian's educational<br>background                                                                            | If your parent or legal guardian is a member of the U.S. military, what state is listed as her or his military legal residence                                                                                                    |
| Father                                                                                                    | for tax purposes on her or his Leave and Earnings Statement?                                                                                                    |

| If your parent or legal guardian is a member of the U.S. military, is Texas her or his Home of Record? <ul> <li>Yes</li> <li>No</li> <li>No</li> <li>No</li> </ul>                          | Is there any additional information that you believe your college should know in evaluating your eligibility to be classified as a resident? If so, please provide it here |
|----------------------------------------------------------------------------------------------------|----------------------------------------------------------------------------------------------------|
| If your parent or legal guardian is a member of the U.S. military, what state is listed as her or his military legal residence for tax purposes on her or his Leave and Earnings Statement? | A maximum of 10 lines will be sent<br>Words: 0                                                                                                    |
| \$                                                                                                    | * Required Field                                                                                                    |
| Does your parent or legal guardian hold the title to residential real property in Texas? *                                                                                                  | Save 1 of 4 Next>                                                                                                    |
| this can be a Warranty Deed, Deed of Trust, or other similar instrument that is effective to hold title                                                                                     |                                                                                                    |
| Does your parent or legal guardian have ownership interest and customarily manage a business in Texas without the intention of liquidation in the foreseeable future? *                     |                                                                                                    |
| No                                                                                                    |                                                                                                    |
| Has your parent or legal guardian been gainfully employed in Texas for the past 12 months? *  Yes No No                                                                                     |                                                                                                    |
| Has your parent or legal guardian received primary support from a social services agency for the past 12 months? $^{st}$                                                                    |                                                                                                    |
| O Yes<br>● No                                                                                                    |                                                                                                    |
| Is your parent or legal guardian married to a person who either: owns property in Texas, owns a business in Texas, is                                                                       |                                                                                                    |
| gainfully employed in Texas, or has received primary support from a social service agency? *                                                                                                |                                                                                                    |
| ● No                                                                                                    |                                                                                                    |
| Is there any additional information that you believe your college should know in evaluating your eligibility to be                                                                          |                                                                                                    |
|                                                                                                    |                                                                                                    |
| A maximum of 10 lines will be sent<br>Words: 0                                                                                                    |                                                                                                    |